## **Doing Physical Counts**

The results of the actual physical counts will need to be recorded on the Physical Count Worksheets to get them into the system and verify the accuracy of the data in the system.

1. From the menu, under Inventory Management – Physical Count Worksheet

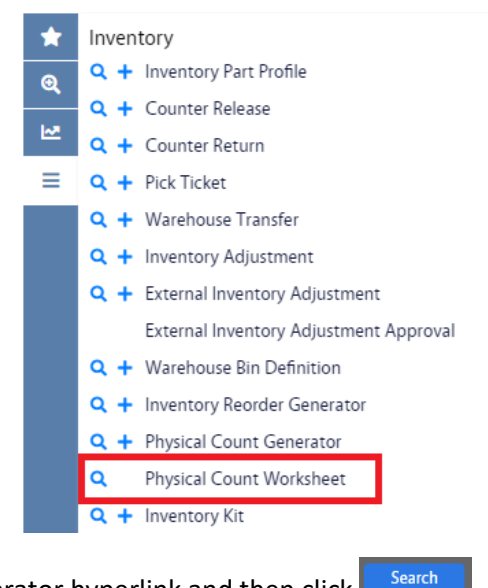

- 2. Click Physical Count Generator hyperlink and then click
  - a. Alternatively, you can click  $\bigcirc$  from the menu.
- 3. This will bring you to the Physical Count Worksheet search screen.

| AiM | Physical | Count  | Worksheet |
|-----|----------|--------|-----------|
|     | 1 119 51 | 000000 |           |

| Б  | Execute Basic Search Reset |                |            |              |  |  |  |  |  |
|----|----------------------------|----------------|------------|--------------|--|--|--|--|--|
| *  | Action                     | Display Order  | Sort       | Operator     |  |  |  |  |  |
| ତ୍ | New Query                  | Transaction    | - •        |              |  |  |  |  |  |
| M  | View                       | Description    | - <b>v</b> |              |  |  |  |  |  |
| ≡  |                            | Status         | - •        |              |  |  |  |  |  |
|    |                            | Warehouse      | - •        |              |  |  |  |  |  |
|    |                            | Count Sequence | - 🗸        |              |  |  |  |  |  |
|    |                            | Edit Date      | - 🗸        |              |  |  |  |  |  |
|    |                            | Editor         | - 🗸        | = <b>v</b> Q |  |  |  |  |  |

4. Enter the criteria needed to find the Physical Count WorkSheet you are looking for and click

| AiM Physical Count Worksheet |        |               |                  |               |            |                |                  |                   |              | 0                | •           |  |
|------------------------------|--------|---------------|------------------|---------------|------------|----------------|------------------|-------------------|--------------|------------------|-------------|--|
| Search                       |        |               |                  |               |            |                |                  |                   |              |                  |             |  |
| *                            | Action | Transaction # | Description      | <u>Status</u> | <u>Set</u> | Count Sequence | <u>Warehouse</u> | <u>Cycle Code</u> | <u>Class</u> | <u>Commodity</u> | <u>ltem</u> |  |
| Q                            | Export | <u>1001</u>   | ANNUAL INVENTORY | APPROVED      | 1          | 1              | PAINT            |                   |              |                  |             |  |
| 1.1                          | View   | <u>1001</u>   |                  | APPROVED      | 1          | 2              | PAINT            |                   |              |                  |             |  |
| <u></u>                      |        | <u>1003</u>   |                  | GENERATED     | 1          | 1              | PAINT            |                   |              |                  |             |  |
|                              |        |               |                  |               |            |                |                  |                   |              |                  |             |  |

5. Click the hyperlink for the Transactioin you are looking for.

Note: Be sure to check the Set if there is more than one set for the Transaction you are looking for.

| 6.                                         | Click          | Edit          |             |                                                      |                                                                                                |                                                      |                                                      |
|--------------------------------------------|----------------|---------------|-------------|------------------------------------------------------|------------------------------------------------------------------------------------------------|------------------------------------------------------|------------------------------------------------------|
| AiM Physic                                 | al Count Works | heet          |             |                                                      |                                                                                                |                                                      |                                                      |
| Save                                       | Cancel         |               |             |                                                      |                                                                                                |                                                      |                                                      |
| View<br>Notes Log<br><u>Status History</u> |                | 1             |             | ji.                                                  | Created By DALLACE UNGER On 4/13/23 8:57 AM<br>Last Edited by DALLACE UNGER On 4/13/23 8:57 AM | Status<br>Transaction<br>Warehouse<br>Count Sequence | COUNTING Q.<br>1003<br>PAINT<br>PAINT WAREHOUSE<br>1 |
|                                            |                | Schedule Date | Bin         | Part                                                 | UOM Co                                                                                         | unt Date Coun                                        | ted By Item Count Recount                            |
|                                            |                | Apr 13, 2023  | J2 04 P2239 | P2239 - LIQUID WRENCH SUPER PENETRANT, 11 OZ, #L1-12 | EA                                                                                             |                                                      |                                                      |
|                                            |                | Apr 13, 2023  | P4224       | P4224 - DTM ACRYLIC LATEX                            | GA                                                                                             |                                                      |                                                      |
|                                            |                | Apr 13, 2023  | P4225       | P4225 - LATEX INTERIOR                               | GA                                                                                             |                                                      |                                                      |
|                                            |                | Apr 13, 2023  | P4228       | P4228 - AMBASSADOR LATEX EXTERIOR                    | GA                                                                                             |                                                      |                                                      |
|                                            |                | Apr 13, 2023  | P4229       | P4229 - ALL PURPOSE LATEX PRIMER                     | GA                                                                                             |                                                      |                                                      |
|                                            |                | Apr 13, 2023  | P4238       | P4238 - URETHANE FINISH 88-06-225                    | GA                                                                                             | m                                                    |                                                      |

7. Enter the Item Counts for each bin. Leave the Count Date blank if the date is today and the system will fill in the date. Otherwise enter the date the count was done.

| AiM Physical Count Worksheet               |               |             |                                                      |                                                                                          |                                      |                                                                                           |                 | 0 | 0       | • |
|--------------------------------------------|---------------|-------------|------------------------------------------------------|------------------------------------------------------------------------------------------|--------------------------------------|-------------------------------------------------------------------------------------------|-----------------|---|---------|---|
| Save Cancel                                |               |             |                                                      |                                                                                          |                                      |                                                                                           |                 |   |         |   |
| View<br>Notes Log<br><u>Status History</u> | 1             |             | <u>i</u> ž                                           | Created By DALLACE UNGER On 4/13/23 8:57<br>Last Edited by DALLACE UNGER On 4/13/23 8:57 | AM Statu<br>AM Tran<br>Ware<br>Court | tus COUNTING Q,<br>ansaction 1003<br>arehouse PAINT<br>PAINT WAREHOUSE<br>punt Sequence 1 |                 |   |         |   |
|                                            | Schedule Date | Bin         | Part                                                 | UOM                                                                                      | Count Date                           | Counte                                                                                    | d By Item Count |   | Recount |   |
|                                            | Apr 13, 2023  | J2 04 P2239 | P2239 - LIQUID WRENCH SUPER PENETRANT, 11 OZ, #L1-12 | EA                                                                                       |                                      |                                                                                           | 15              |   | )       |   |
|                                            | Apr 13, 2023  | P4224       | P4224 - DTM ACRYLIC LATEX                            | GA                                                                                       |                                      |                                                                                           | 8               |   |         |   |
|                                            | Apr 13, 2023  | P4225       | P4225 - LATEX INTERIOR                               | GA                                                                                       |                                      |                                                                                           | 21              |   |         |   |
|                                            | Apr 13, 2023  | P4228       | P4228 - AMBASSADOR LATEX EXTERIOR                    | GA                                                                                       | Apr 12, 202                          | 23 🛗                                                                                      | 6               |   |         |   |
|                                            | Apr 13, 2023  | P4229       | P4229 - ALL PURPOSE LATEX PRIMER                     | GA                                                                                       |                                      | <b>m</b>                                                                                  | 17              |   |         |   |
|                                            | Apr 13, 2023  | P4238       | P4238 - URETHANE FINISH 88-06-225                    | GA                                                                                       |                                      | Ē                                                                                         | 45              |   |         |   |

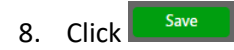